# Step-by-Step Instructions for uploading your COVID-19 and Other Vaccine Records

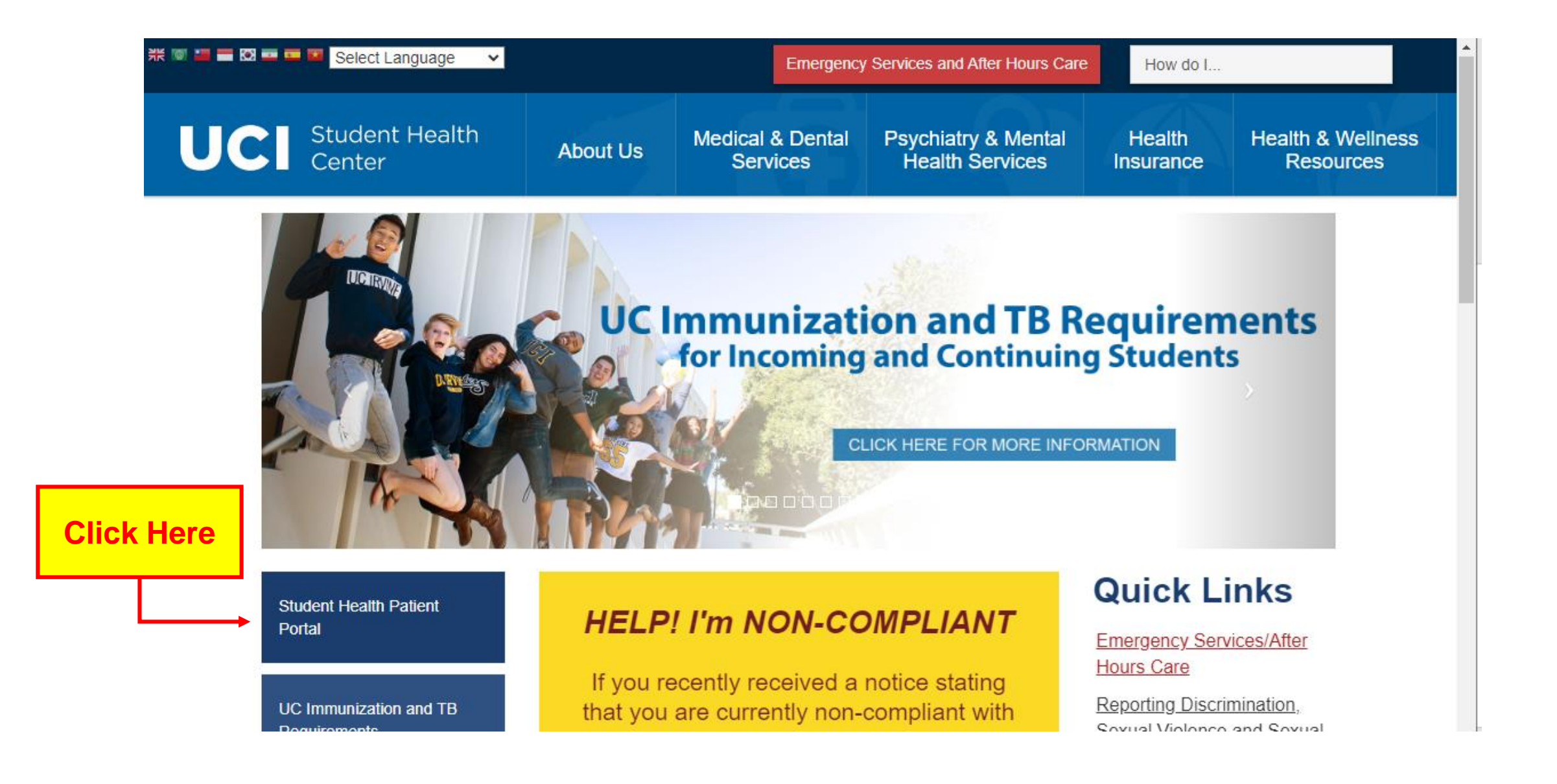

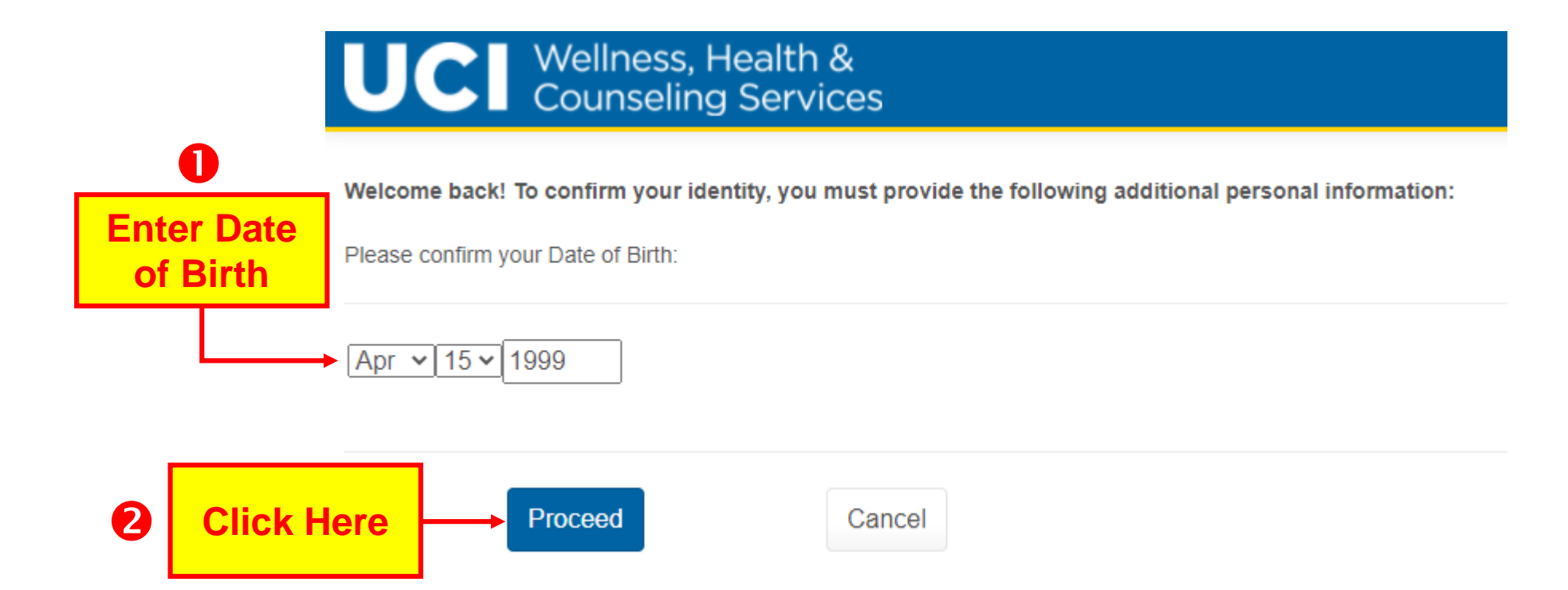

|            | UCI Wellness, Health &<br>Counseling Services | LA ISABEL ANTEATER -                                                                                                    |
|------------|-----------------------------------------------|----------------------------------------------------------------------------------------------------|
| Click Here | Home                                          | Home for ISABEL ANTEATER                                                                                                    |
|            | Profile                                       | You last logged in: 5/17/2021 9:10 AM De Log Out                                                                                                    |
|            | Medical Clearances                            | You have 4 unread secure messages [Go to Messages]                                                                                                    |
|            | Appointments                                  |                                                                                                    |
|            | Handouts                                      | Updated April 20, 2021                                                                                                    |
|            | Messages                                      | ALERT – COVID-19 VACCINES ARE NOW AVAILABLE IN CALIFORNIA TO INDIVIDUALS AGES 16 AND OVER. ALL STUDENTS ARE STRONGLY ENCOURAGED TO BECOME FULLY VACCINATED AS SOON AS POSSIBLE.                                                                                |
|            | Letters                                       | Remember to upload your COVID-19 vaccination record as well as other vaccination and TB testing records to this portal.                                                                                                    |
|            | Upload Images/Clearance Forms                 | For step-by-step instructions on how to upload your COVID-19 and other immunization records, enter your vaccine dates and complete the TB Risk Screening Form on the Student Health Patient Portal, click here >>> Student Vaccine Upload Instructions         |
|            | Forms                                         | For information regarding vaccination sites in Orange County and throughout the state and for continuous updates regarding COVID-19, please visit the UCI Coronavirus Information Hub, COVID-19 vaccines are not currently available at Student Health Center. |
|            | Survey Forms                                  |                                                                                                    |
|            | Account Summary                               | COVID-19 Weekly Asymptomatic Testing is Mandatory for:                                                                                                    |
|            | Lab Results                                   | Students residing on campus                                                                                                    |
|            | Immunizations                                 | <ul> <li>Students attending in-person classes</li> <li>Students residing within 10 miles of the campus</li> <li>Students who regularly attend onsite events or activities</li> </ul>                                                                           |
|            | € <u>Log Out</u>                              | Students involved in campus-based research     Students working on campus                                                                                                    |

What do you want to do?

- 1. Upload records used to complete UC requirements.
- 2. Enter vaccination dates or test results:
  - a) <u>COVID 19</u>
  - b) MMR (Measles, Mumps, Rubella)
  - c) <u>Meningococcal ACYW</u>, if applicable.
  - d) Pertussis (Tdap)
  - e) <u>Varicella</u>
- 3. Complete TB Risk Assessment Form.
- 4. Enter TB test results & upload records, if applicable.
- 5. <u>Download/Upload TB Health Assessment Form</u>, if applicable.

## Upload the records you will be using to complete your UC requirements.

| UCI Wellness, Health &<br>Counseling Services |                                                                                                    |                                     |                                                | ≗ ISABEL ANTEATER +                                                        |  |  |  |  |  |
|-----------------------------------------------|----------------------------------------------------------------------------------------------------|-------------------------------------|------------------------------------------------|----------------------------------------------------------------------------|--|--|--|--|--|
| Home                                          | Medical Clearances for I                                                                                                    | SABEL ANTE                          | ATER                                           |                                                                            |  |  |  |  |  |
|                                               | lease complete this form to the best of your knowledge. You may need to refer to your childhood immunization records for accurate dates.                                                                                                    |                                     |                                                |                                                                            |  |  |  |  |  |
| Profile                                       | Personal exceptions are not permitted. If you feel you need a medical exception, please download this form and follow the instructions provided.                                                                                                    |                                     |                                                |                                                                            |  |  |  |  |  |
| Medical Clearances                            | New Student TB Risk Screening and Immunization Forms                                                                                                    | 3                                   |                                                |                                                                            |  |  |  |  |  |
| Appointments                                  | New students must complete TB Risk Screening and Immunizations compliance forms by the appropriate deadline.  • TB Screen - Risk Form Questionnaire  • Upload Immunization Records  The compliance deadline is April 3, 2023 for students entering in Spring Quarter 2023. In addition to the TB lesting and four (4) required immunizations for incoming students, please note that the University may require COVID-19 and flux vaccinations for all incoming and continuing students prior to arriving on campus for the Spring 2023 term. Visit this portal and the Student Health Center Website regularly for updates. For step-by-step instructions on how to upload your immunization records, enter your vaccine dates and complete the TB Risk Screening Form on the Student Health Patient Portal, click here >>> Student Vaccine Upload Instructions. Incoming students must comply with these requirements regardless of place of residence and mode of instructions during the Spring term. Academic holds will be applied to non-compliant students preventing enrollment in either Summer classes or Fall quarter/semester 2023 classes. A temporary exemption will be granted to International students who cannot obtain one or more of the required vaccines within their home country. However, International students should complete all other |                                     |                                                |                                                                            |  |  |  |  |  |
| Consent Forms 10 to Sign                      |                                                                                                    |                                     |                                                |                                                                            |  |  |  |  |  |
| Handouts                                      |                                                                                                    |                                     |                                                |                                                                            |  |  |  |  |  |
| Messages                                      |                                                                                                    |                                     |                                                |                                                                            |  |  |  |  |  |
| Letters                                       |                                                                                                    |                                     |                                                |                                                                            |  |  |  |  |  |
| Upload Images/Clearance Forms                 | requirements as soon as possible and they will be expected t                                                                                                    | o obtain the remaining vaccine(s) u | pon their arrival on campus in any subsequer   | It term.                                                                   |  |  |  |  |  |
| Forms 8 to Complete                           | <u>UCI.</u> Prior to beginning the forms, you will need to gather you to completing these forms and uploading records.                                                                                                    | r health records, including medicat | ion and immunization records. If necessary, re | view your records and your family health history with family members prior |  |  |  |  |  |
| Survey Forms                                  | If you have questions about submitting TB/immunization records, contact the Student Health Center by secure message through this portal, by phone at (949) 824-4348, or by email at shc-immunization@uci edu.                                                                                                    |                                     |                                                |                                                                            |  |  |  |  |  |
| Account Summary                               | Overall Clearance Status: 🔇 Not Satisfied                                                                                                    |                                     |                                                |                                                                            |  |  |  |  |  |
| Medical Records                               | CURES report - Counseling Center: None                                                                                                    |                                     |                                                |                                                                            |  |  |  |  |  |
| Immunizations                                 | CURES report - Student Health: None                                                                                                    |                                     |                                                |                                                                            |  |  |  |  |  |
|                                               | Items required for clearance:                                                                                                    |                                     |                                                |                                                                            |  |  |  |  |  |
| C+ Log Out                                    | Clearance                                                                                                    |                                     | Status                                         | Details                                                                    |  |  |  |  |  |
|                                               | COVID-19 Annual                                                                                                    | Update                              | Ocmpliant                                      | Satisfied 0                                                                |  |  |  |  |  |
|                                               | Measles                                                                                                    | Update                              | <ul> <li>Compliant</li> </ul>                  | Satisfied 0                                                                |  |  |  |  |  |
|                                               | Mumps                                                                                                    | Update                              | <ul> <li>Compliant</li> </ul>                  | Satisfied 0                                                                |  |  |  |  |  |
|                                               | Pertussis (Tdap)                                                                                                    | Update                              | <ul> <li>Compliant</li> </ul>                  | Satisfied 0                                                                |  |  |  |  |  |
|                                               | Rubella                                                                                                    | Update                              | <ul> <li>Compliant</li> </ul>                  | Satisfied 0                                                                |  |  |  |  |  |
|                                               | TB Screen - Risk Form                                                                                                    | Update                              | <ul> <li>Compliant</li> </ul>                  | Satisfied 0                                                                |  |  |  |  |  |
|                                               | Varicella                                                                                                    | Update                              | <ul> <li>Compliant</li> </ul>                  | Satisfied 0                                                                |  |  |  |  |  |
| Click Her                                     | e ditional items NOT required for cl                                                                                                    | earance:                            |                                                |                                                                            |  |  |  |  |  |
|                                               | arance                                                                                                    |                                     | Status                                         | Details                                                                    |  |  |  |  |  |
|                                               | Immz Record Upload                                                                                                    | Update                              | <ul> <li>Compliant</li> </ul>                  | Satisfied 0                                                                |  |  |  |  |  |

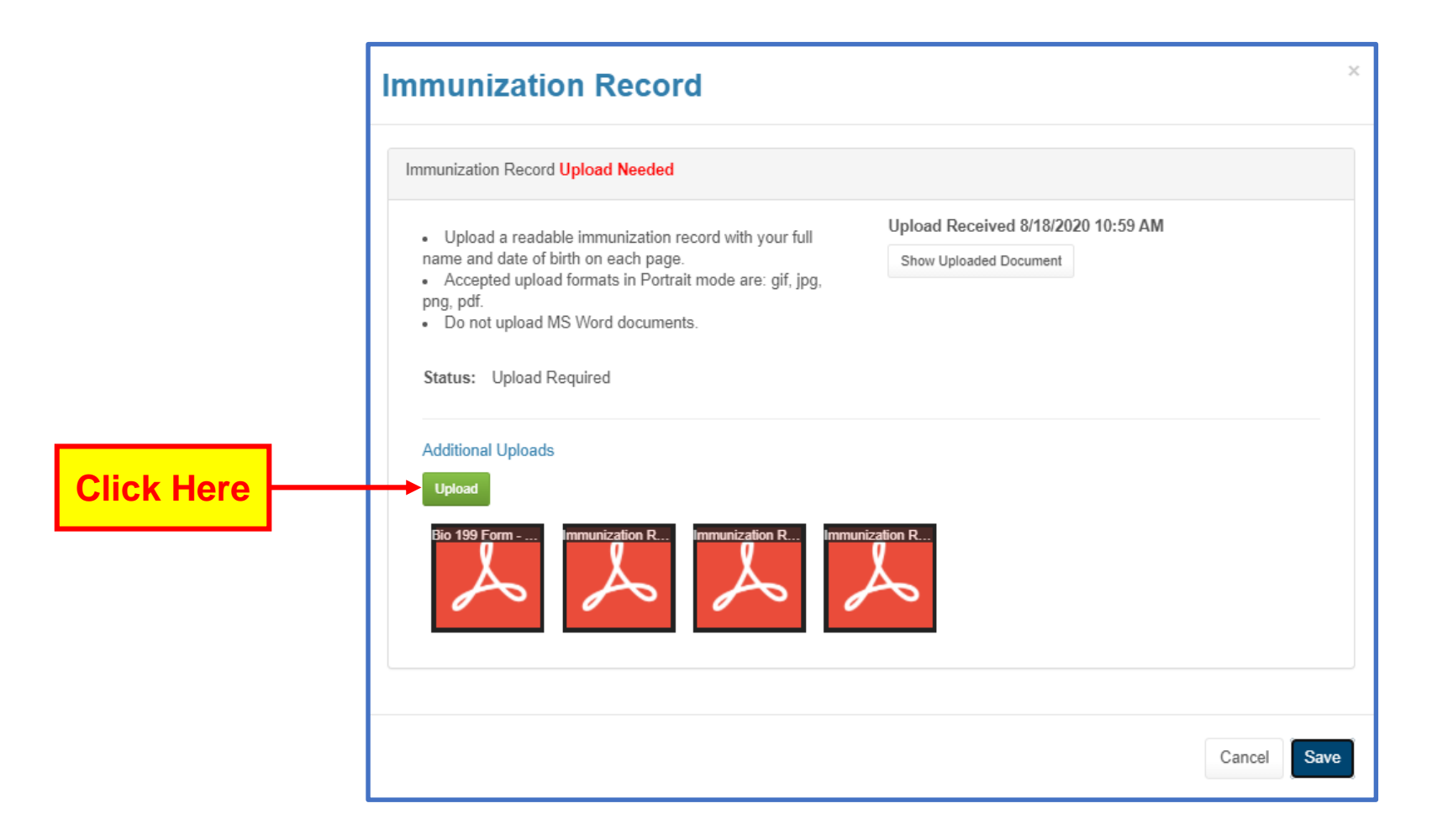

# • Select the record you want to upload.

| 💿 Open                           |                      |                   |                    |        |               |             | ×     |
|----------------------------------|----------------------|-------------------|--------------------|--------|---------------|-------------|-------|
| $\leftarrow \rightarrow ~ \cdot$ | ↑ <mark>·</mark> · · |                   |                    | ~      | ට 🔎 Search    | Test Folder |       |
| Organize 🔻                       | New folder           |                   |                    |        |               | · ·         |       |
| s ^                              | Name                 | Date modified     | Туре               | Size   |               |             |       |
| N -                              | 👃 Immunization Test  | 4/16/2021 2:13 PM | Adobe Acrobat D    | 144 KB |               |             |       |
| P                                | Test COVID record    | 4/14/2021 3:50 PM | JPG File           | 529 KB |               |             |       |
| , T                              |                      |                   |                    |        |               |             |       |
| 👩 Cri                            |                      |                   |                    |        |               |             |       |
| 💻 Thi                            |                      |                   |                    |        |               |             |       |
| <b>3</b>                         |                      |                   |                    |        |               |             |       |
| <u>е</u> с                       |                      |                   |                    |        |               |             |       |
|                                  |                      |                   |                    |        |               |             |       |
| ۵ N                              |                      |                   |                    |        |               |             |       |
| n 🛌 P                            |                      |                   |                    |        |               |             |       |
| P V                              |                      |                   |                    |        |               |             |       |
| V 🛣                              |                      |                   |                    |        |               |             |       |
| <u></u>                          |                      |                   |                    |        |               |             |       |
|                                  | File <u>n</u> ame:   | -                 |                    |        | ✓ Custom File | s           | ~     |
|                                  |                      |                   | <b>O</b> Click Her | re 📃   | <u>Open</u>   | Ca          | incel |

| y Uplo                                                                          | bad                                                       |          |                                           |          |            |            |         |         |                         |            |            |       |
|---------------------------------------------------------------------------------|-----------------------------------------------------------|----------|-------------------------------------------|----------|------------|------------|---------|---------|-------------------------|------------|------------|-------|
| image look                                                                      | correct?                                                  | ? If it  | looks wrong for a                         | iny r    | eason,     | click Cano | el Up:  | load    | and upload a new i      | mage.      |            |       |
| 056b15f                                                                         | d-6649                                                    | -433     | 33 1 / 1                                  | 1        | —          | 90%        | +       |         | E 1                     |            | Ŧ          | ē     |
| Immunization History Report<br>UCI Student Health                               |                                                           |          |                                           |          |            |            |         |         |                         |            |            |       |
| CAIR ID: 987                                                                    | 654321                                                    | M        | edical Record Number                      | : 123    | 456789     |            | Tracki  | ng Sche | edule: ACIP             |            |            |       |
| Patient Name: ALMA ANTEATER<br>Birth Date: 04/15/199 Gender: Female             |                                                           |          |                                           |          |            |            |         |         |                         |            |            |       |
| Vaccine Group                                                                   | Date Admin                                                | Series   | Vaccine [Trade Name]                      | Dose     | Mfg Code   | Lot #      | Bod Rt. | Bod St. | Provider of Information | Shot Giver | VIS Date   | React |
| COVID-19                                                                        | 02/09/2021                                                | 1 of 2   | COVID-19, [Pfizer<br>COVID-19 Vaccine ©]  | Full     |            | EP6955X    | м       | LA      | CVS CORPORATE           |            |            |       |
|                                                                                 | 04/10/2021                                                | 2 of 2   | COVID-19, [Pfizer<br>COVID-19 Vaccine ©]  | Full     |            | EXW0151    | м       | ш       | CVS CORPORATE           |            |            |       |
| Influenza-seasni                                                                | 11/21/2019                                                | Boost    | Flu quadrivalent injectable<br>MDCK pfree | Full     |            | 26X2637    | м       | LA      | CVS CORPORATE           |            |            |       |
| Men ACWY                                                                        | 11/21/2019                                                | 1 of 1   | MCV4P                                     | Full     |            | U6X586AA   | м       | LA      | CVS CORPORATE           |            |            |       |
| MMR                                                                             | 08/24/2019                                                | 1 of 2   | MMR                                       | Full     |            | R0X29513   | SC      | LA      | PHARMACY                |            |            |       |
| Td/Tdap                                                                         | 08/24/2019                                                | 1 of 3   | Tdap                                      | Full     |            | 43E4XT     | IM      | LA      | PHARMACY                |            | 02/24/2015 |       |
| Varicella                                                                       | 08/24/2019                                                | 1 of 2   | Varicella                                 | Full     |            | R03061X1   | SC      | RA      | PHARMACY                |            |            |       |
| Reaction Der<br>No Records F<br>*Reactions not a<br>Patient Com<br>No Records I | scriptions<br>Found.<br>available for<br>ments:<br>Found. | this le  | evel of User access                       |          |            |            |         |         | Start Date:             | End Da     | te:        |       |
| *Commente oth                                                                   | ar than Hist                                              | ony of ) | Varinella will not annear fo              | e thie l | aval of He | ar Annaoo  |         |         |                         |            |            |       |
| Upload                                                                          |                                                           |          |                                           |          |            |            | Cli     | ck      | Here                    |            |            | Lo    |

| mmunization Record Upload Needed                                                                                                    |                                                              |
|----------------------------------------------------------------------------------------------------|--------------------------------------------------------------|
| <ul> <li>Upload a readable immunization record with your full name and date of birth on each page.</li> <li>Accepted upload formats in Portrait mode are: gif, jpg, png, pdf.</li> <li>Do not upload MS Word documents.</li> </ul> | Upload Received 8/18/2020 10:59 AM<br>Show Uploaded Document |
| Status: Upload Required                                                                                                    |                                                              |
| Upload Bio 199 Form Immunization R Immunization R Imm                                                                                                    | unization R                                                  |
|                                                                                                    | Å                                                            |
|                                                                                                    |                                                              |

If you do not click on Save, your records will not transmit to your medical record.

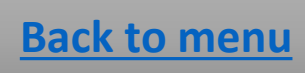

# **Enter COVID-19 vaccination dates.**

Start from Medical Clearances.

| Items required for clearance:                |                               |             |  |  |  |  |  |
|----------------------------------------------|-------------------------------|-------------|--|--|--|--|--|
| Clearance Click Here                         | Status                        | Details     |  |  |  |  |  |
| COVID-19 Annual Update                       | <ul> <li>Compliant</li> </ul> | Satisfied 0 |  |  |  |  |  |
| Measles Update                               | Ocmpliant                     | Satisfied 0 |  |  |  |  |  |
| Mumps Update                                 | <ul> <li>Compliant</li> </ul> | Satisfied 0 |  |  |  |  |  |
| Pertussis (Tdap) Update                      | Ocmpliant                     | Satisfied 0 |  |  |  |  |  |
| Rubella Update                               | Ocmpliant                     | Satisfied 0 |  |  |  |  |  |
| TB Screen - Risk Form Update                 | Ocmpliant                     | Satisfied 0 |  |  |  |  |  |
| Varicella Update                             | <ul> <li>Compliant</li> </ul> | Satisfied 0 |  |  |  |  |  |
| Additional items NOT required for clearance: |                               |             |  |  |  |  |  |
| Clearance                                    | Status                        | Details     |  |  |  |  |  |
| Immz Record Upload Update                    | <ul> <li>Compliant</li> </ul> | Satisfied 0 |  |  |  |  |  |

#### **COVID-19 Vaccine**

Please self-enter the dates for your COVID-19 immunization series and booster shot.

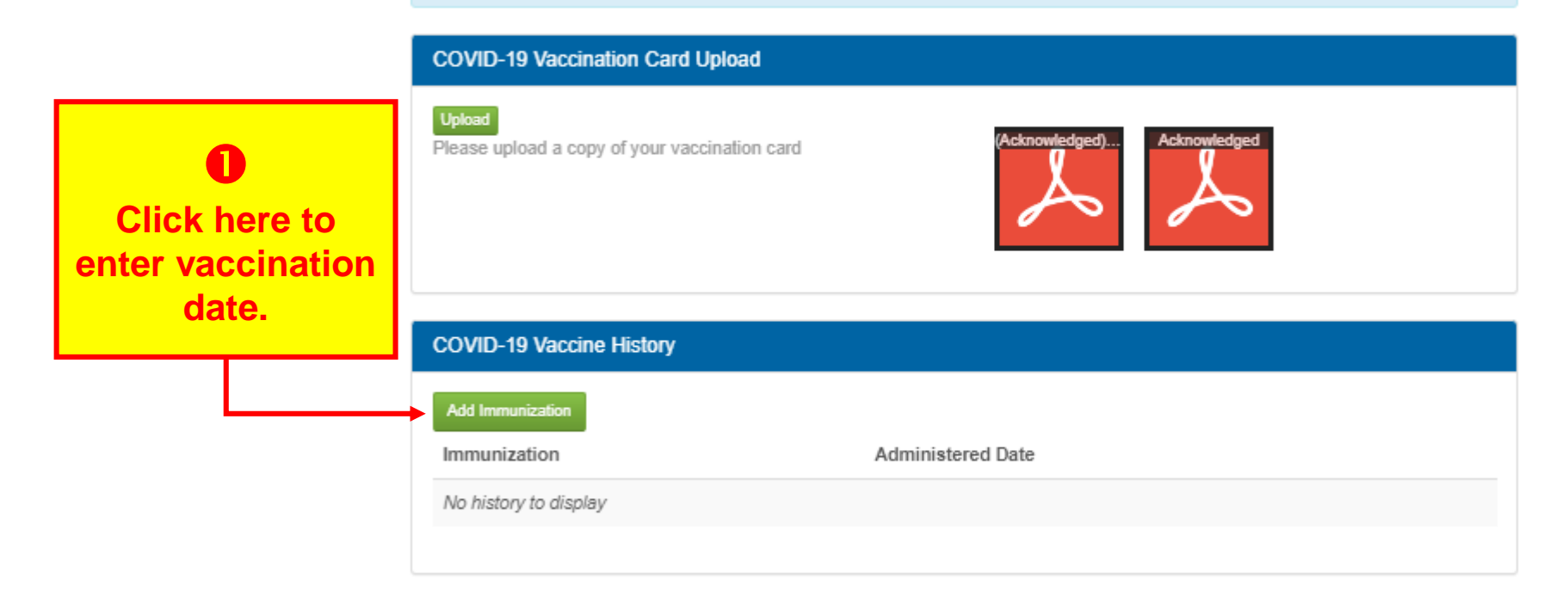

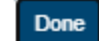

## Enter MMR vaccination dates or blood test results.

Start from Medical Clearances.

|               | Clearance                    |          |   | Status        | Details            |
|---------------|------------------------------|----------|---|---------------|--------------------|
|               | COVID 19                     | Update   | 0 | Compliant     | Satisfied ()       |
|               | Immz Record Upload           | Update   | Ø | Compliant     | Satisfied <b>1</b> |
|               | Influenza                    |          | 8 | Not Compliant | No Data 🚯          |
| Click on any  | Measles                      | Update   | 0 | Not Compliant | No Data            |
| Update button | Mumps                        | ► Update | 0 | Compliant     | Satisfied ()       |
| Mumps, or     | Pen <del>usc</del> is (Tdap) | Update   | 0 | Not Compliant | No Data 🚯          |
| Rubella.      | Rubella                      | Update   | 8 | Not Compliant | No Data 🚯          |
|               | TB Screen - Risk Form        | Update   | Ø | Compliant     | Satisfied ()       |
|               | Varicella                    | Update   | 0 | Compliant     | Satisfied ()       |

#### Enter vaccination information OR blood test results.

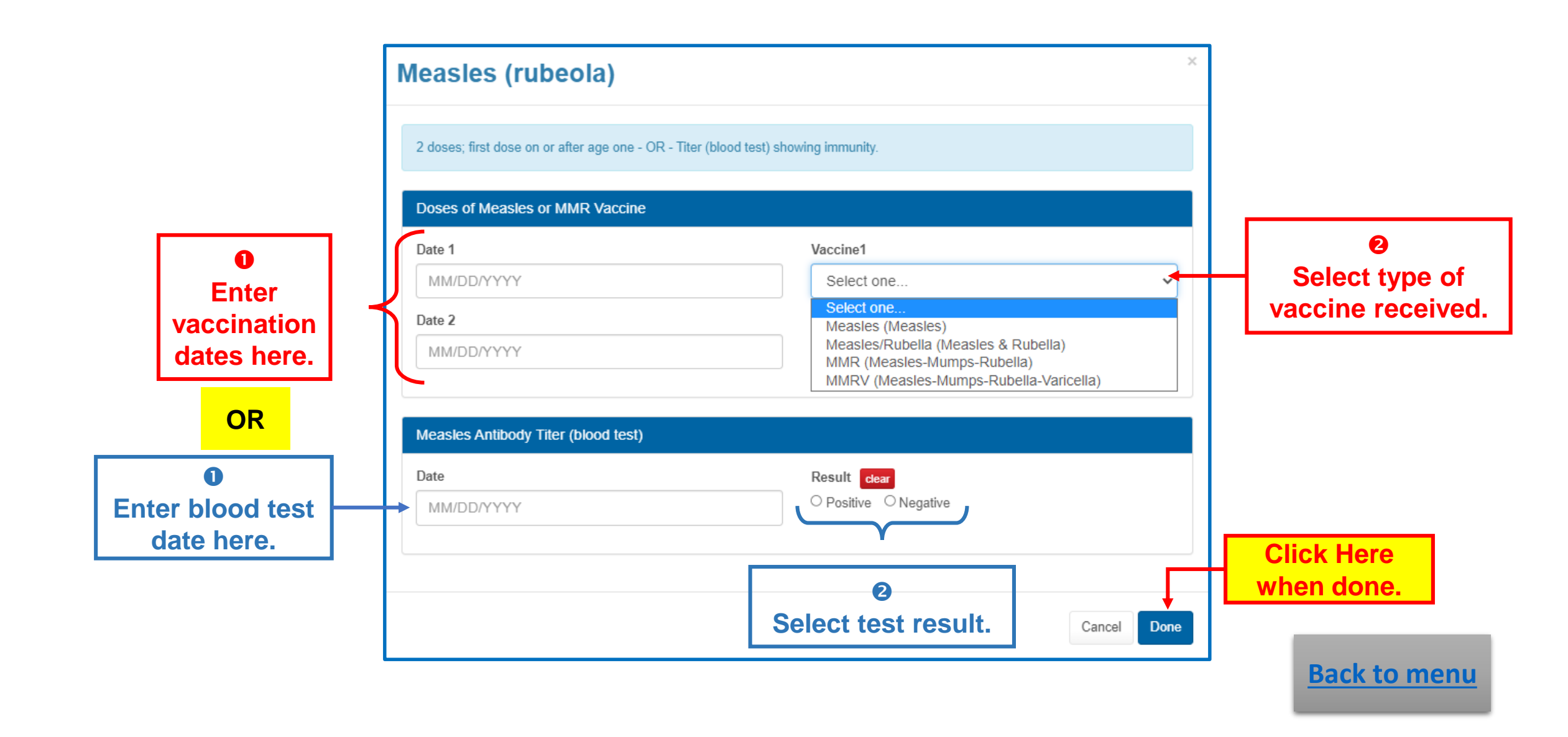

# Enter Meningococcal ACYW vaccination date ONLY if listed as an item required for clearance.

Start from Medical Clearances.

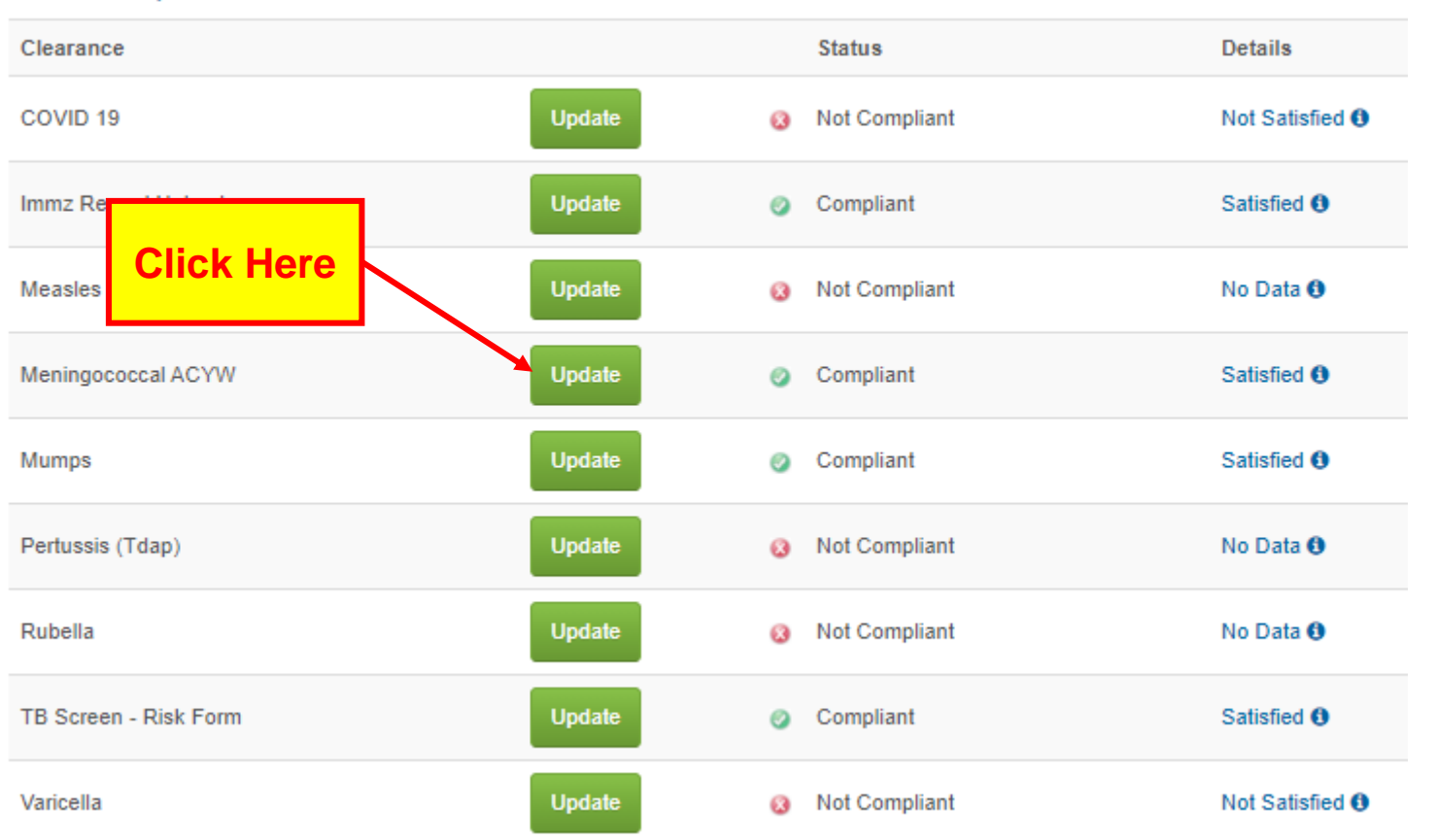

## Meningococcal

Please enter the date of your latest dose. The dose must have been administered on or after the age of 16 if your current age is 21 years and under

|             | Doses of MenACWY |            |     |                                     |
|-------------|------------------|------------|-----|-------------------------------------|
| 0<br>Enter  | Date 1           | Vaccine 1  |     | 0                                   |
| vaccination |                  | Select one | • • | Select type of<br>vaccine received. |
| date here.  |                  |            |     |                                     |

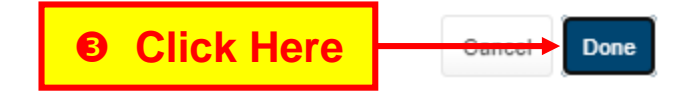

 $\times$ 

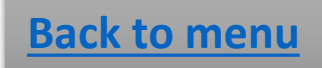

# Enter Tdap vaccination date.

Start from Medical Clearances.

| Clearance             |        |   | Status        | Details      |
|-----------------------|--------|---|---------------|--------------|
| COVID 19              | Update | Ø | Compliant     | Satisfied () |
| Immz Record Upload    | Update | 0 | Compliant     | Satisfied () |
| Influenza             |        | 8 | Not Compliant | No Data      |
| Measles               | Update | 8 | Not Compliant | No Data      |
| Mumps Click Here      | Update | 0 | Compliant     | Satisfied () |
| Pertussis (Tdap)      | Update | 8 | Not Compliant | No Data      |
| Rubella               | Update | 8 | Not Compliant | No Data      |
| TB Screen - Risk Form | Update | 0 | Compliant     | Satisfied () |
| Varicella             | Update | 0 | Compliant     | Satisfied () |

## Tetanus / Diphtheria / Pertussis

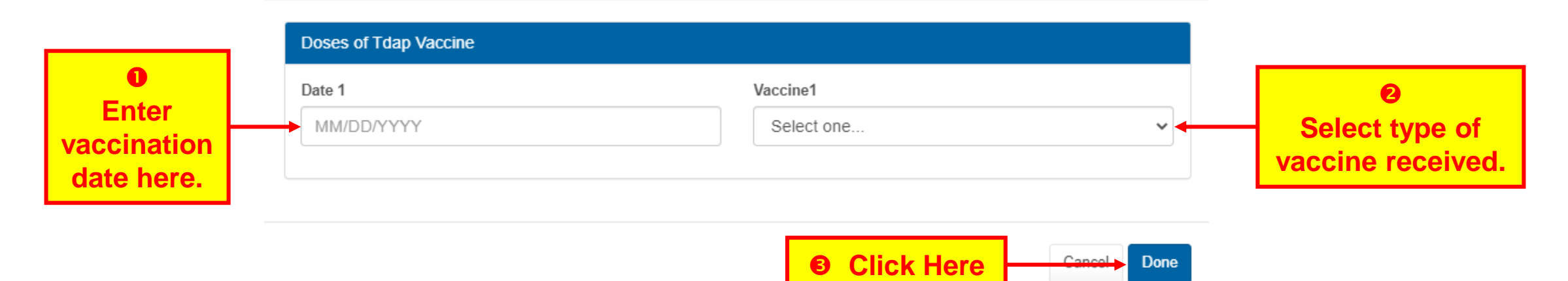

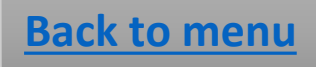

×

## Enter Varicella vaccination dates or blood test results.

Start from Medical Clearances.

| Clearance          |        |   | Status        | Details             |
|--------------------|--------|---|---------------|---------------------|
| COVID 19           | Update | Ø | Compliant     | Satisfied ()        |
| Immz Record Upload | Update | Ø | Compliant     | Satisfied <b>()</b> |
| Influenza          |        | 8 | Not Compliant | No Data 🚯           |
| Measles            | Update | 0 | Not Compliant | No Data             |
| Mumps              | Update | Ø | Compliant     | Satisfied ()        |
| Pertussis (Tdap)   | Update | 0 | Not Compliant | No Data             |
| Rubella            | Update | 8 | Not Compliant | No Data 🚯           |
| TB Scre Click Here | Update | 0 | Compliant     | Satisfied ()        |
| Varicella          | Update | 0 | Compliant     | Satisfied ()        |

#### Enter vaccination information OR blood test results.

×

#### Varicella (chicken pox)

2 doses; first dose on or after age one - OR - Titer (blood test) showing immunity.

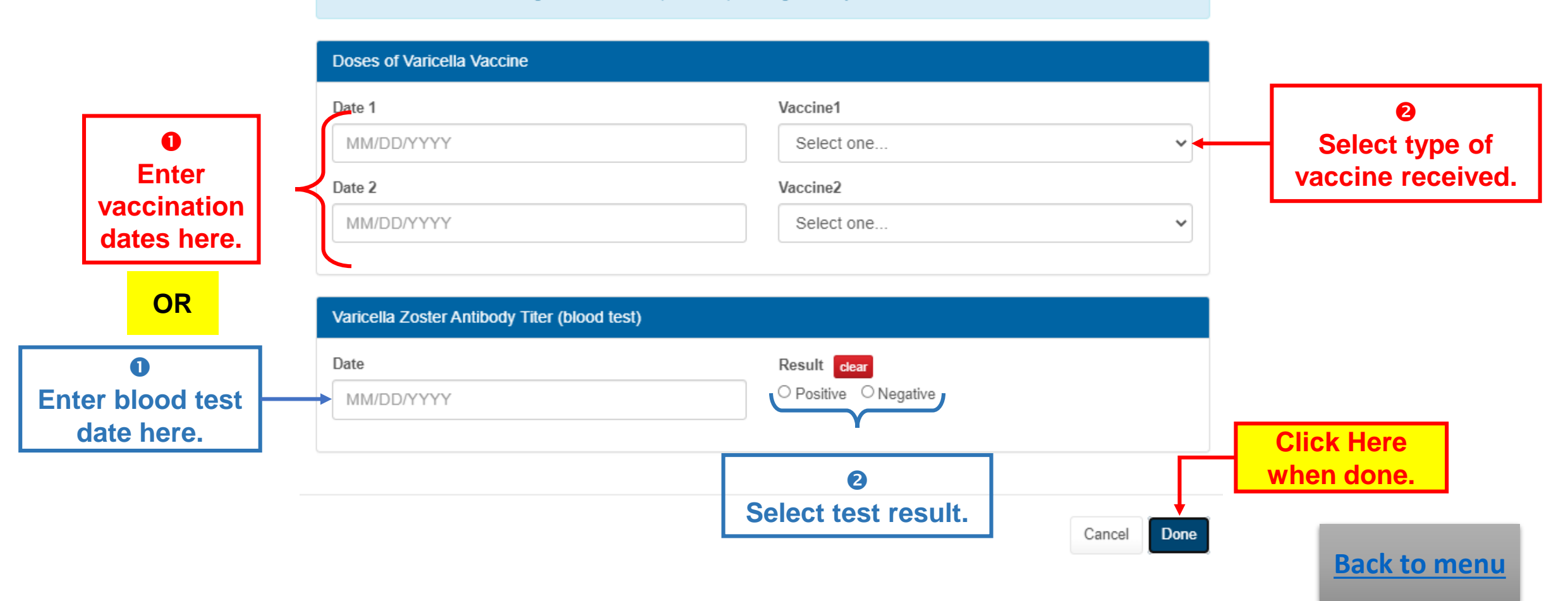

# **Complete TB Risk Assessment Questionnaire**

Further recommendations may be made when completed.

| Clearance             |        |   | Status        | Details      |
|-----------------------|--------|---|---------------|--------------|
| COVID 19              | Update | 0 | Compliant     | Satisfied () |
| Immz Record Upload    | Update | 0 | Compliant     | Satisfied () |
| Influenza             |        | 8 | Not Compliant | No Data      |
| Measles               | Update | 8 | Not Compliant | No Data      |
| Mumps                 | Update | Ø | Compliant     | Satisfied () |
| Pertussis (Tdap)      | Update | 8 | Not Compliant | No Data 🚯    |
| Rubella Click Here    | Update | 8 | Not Compliant | No Data      |
| TB Screen - Risk Form | Update | 0 | Compliant     | Satisfied () |
| Varicella             | Update | Ø | Compliant     | Satisfied () |

## **TB** Screening

Please answer the following questions...

- \*\* 1. Have you previously tested POSITIVE for TB?
- ○Yes ○No

Answer all questions.

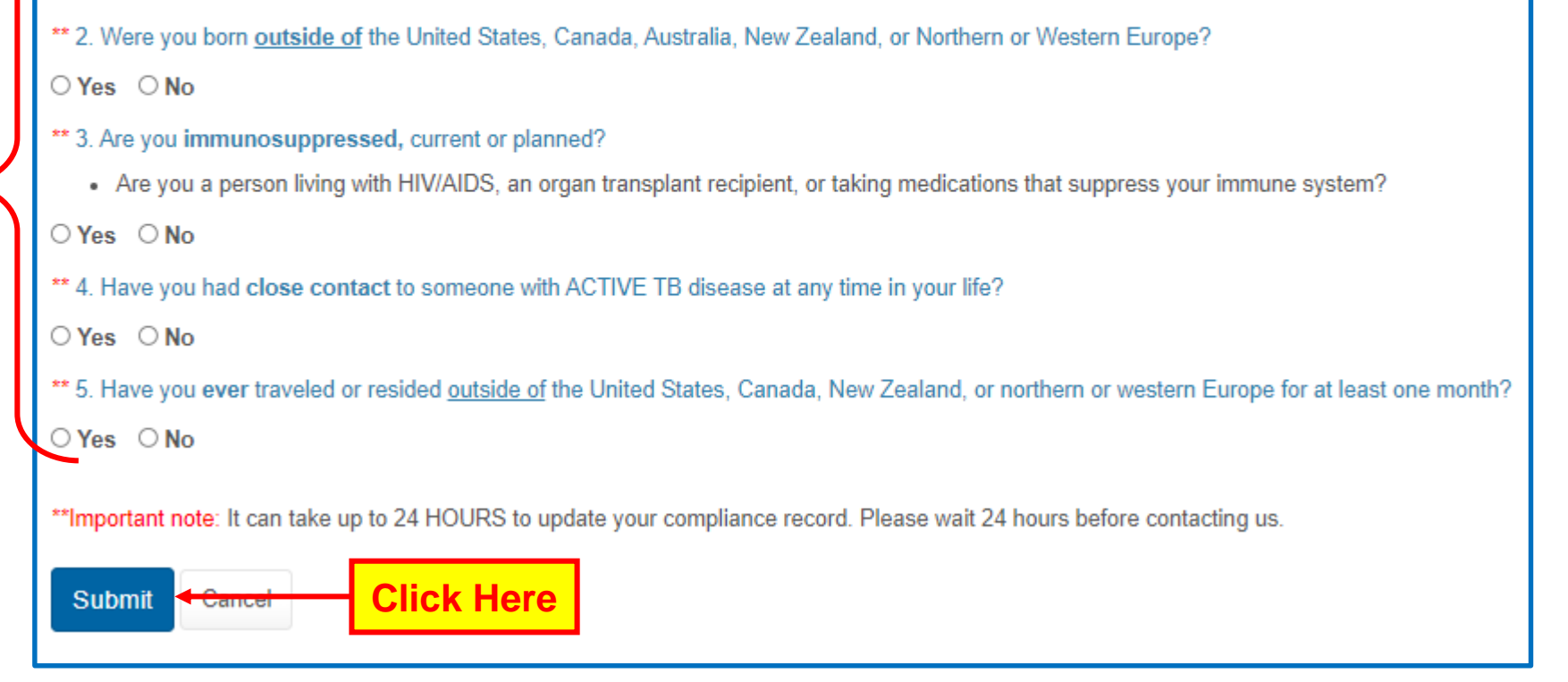

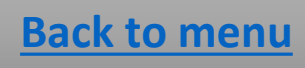

## Submit TB test ONLY if listed as an item required for clearance.

Test must be dated within 1 year of your first attendance at UCI.

| Clearance            |        |   | Status        | Details             |
|----------------------|--------|---|---------------|---------------------|
| COVID 19             | Update | ۵ | Not Compliant | Not Satisfied ()    |
| Immz Record Upload   | Update | 0 | Compliant     | Satisfied ()        |
| Influenza            |        | 8 | Not Compliant | Not Satisfied 0     |
| Measles              | Update | ۵ | Not Compliant | No Data 🚯           |
| Mumps                | Update | 0 | Compliant     | Satisfied <b>()</b> |
| Pertussis (Tdap)     | Update | 0 | Not Compliant | No Data 🚯           |
| Rubella              | Update | 8 | Not Compliant | No Data 🚯           |
| TB Sc Click Here     | Update | 0 | Compliant     | Satisfied <b>()</b> |
| Tuberculosis Testing | Update | 0 | Not Compliant | Not Satisfied ()    |
| Varicella            | Update | 0 | Not Compliant | Not Satisfied ()    |

Enter TB Skin Test (TST) information OR TB blood test results (see next slide for instructions).

|                              | Tuberculosis Testing                                                                                                    |                                                              |               |
|------------------------------|----------------------------------------------------------------------------------------------------|--------------------------------------------------------------|---------------|
| Enter date TST<br>was placed | TB Skin Test Date MM/DD/YYYY  Result dear O Positive O Negative                                                                                                    | Read Date MM/DD/YYYY Induration mm                           |               |
|                              | TB Skin Test Results Upload Privace upload a copy of your skin test result Enter TST results T-SPOT TB Blood Test Date MM/DD/YYYY TB Spot Test Results                                                                             | Result Clear<br>O Positive O Negative O Borderline O Invalid | of induration |
| Upload TST record            | Upload         Please upload a copy of your lab result         Quantiferon Gold TB Blood Test         Date         MM/DD/YYYY         Quantiferon-Gold Test Results         Upload         Please upload a copy of your lab result | Result clear<br>O Positive O Negative O Indeterminate        |               |
| Click Here<br>when done.     | Chest X-Ray         Date         MM/DD/YYYY         Chest X-Ray Results         Upload         Please upload a copy of your chest x-ray         Submit       Cancel                                                                | Result clear<br>O Positive O Negative                        |               |

Enter TB Skin Test (TST) information (see previous slide for instructions) **OR TB blood test results**.

|                                     |    | Tuberculosis Testing                                                            |                                       |          |                  |        |
|-------------------------------------|----|---------------------------------------------------------------------------------|---------------------------------------|----------|------------------|--------|
|                                     |    | TB Skin Test Date MM/DD/YYYY                                                    | Read Date MM/DD/YYYY                  |          |                  |        |
|                                     |    | Result dear<br>O Positive O Negative                                            | Induration                            | mm       |                  |        |
|                                     |    | TB Skin Test Results<br>Upload<br>Please upload a copy of your skin test result |                                       |          |                  |        |
|                                     | f. | T-SPOT TB Blood Test                                                            | _                                     |          |                  | _      |
| 0                                   | 1/ | Date MM/DD/YYYY TB Spot Test Results                                            | Result clear                          |          | Enter blood tes  | t      |
| Enter blood test<br>date under test | K  | Upload Please upload a copy of your lab result                                  |                                       |          | result under tes | t      |
| performed.                          |    | Quantiferon Gold TB Blood Test Date                                             | Result clear                          |          |                  |        |
|                                     |    | MM/DD/YYYY Quantiferon-Gold Test Results                                        | ○ Positive ○ Negative ○ Indeterminate |          | _                |        |
|                                     |    | Please upload a copy of your lab result                                         | Upload TB blood test                  | lab repo | ort.             |        |
|                                     |    | Date                                                                            | Result dear<br>○ Positive ○ Negative  |          |                  |        |
|                                     | I  | Chest X-Ray Results<br>Upload<br>Please upload a copy of your chest x-ray       |                                       |          |                  |        |
| Click Here<br>when done.            |    | Submit Cancel                                                                   |                                       |          | E                | ack to |

menu

# Complete TB Clearance Assessment ONLY if listed as an item required for clearance.

| Items required for clearance:  |                  |                  |  |  |  |  |
|--------------------------------|------------------|------------------|--|--|--|--|
| Clearance                      | Status           | Details          |  |  |  |  |
| COVID 19 Update                | O Not Compliant  | Not Satisfied () |  |  |  |  |
| Immz Record Upload Update      | Ø Compliant      | Satisfied ()     |  |  |  |  |
| Influenza                      | ON Not Compliant | Not Satisfied () |  |  |  |  |
| Measles Update                 | O Not Compliant  | No Data 0        |  |  |  |  |
| Mumps Update                   | Ø Compliant      | Satisfied        |  |  |  |  |
| Pertussie (Tdap) Update        | O Not Compliant  | No Data          |  |  |  |  |
| Rubella Click Here Update      | O Not Compliant  | No Data 0        |  |  |  |  |
| TB Clearance Assessment Update | 🥥 Compliant      | Satisfied        |  |  |  |  |
| TB Nurse Review                | ON Not Compliant | No Data 0        |  |  |  |  |
| TB Screen - Risk Form          | Ø Compliant      | Satisfied 0      |  |  |  |  |
| Varicella Update               | 8 Not Compliant  | Not Satisfied () |  |  |  |  |

#### **TB Clearance** TB Clearance Upload Needed Please download, print the form, and have it completed and signed by a Licensed Health Care Provider ownload Upload Received 5/1/2020 1:07 PM Preview Download Show Uploaded Document 2 Status: Upload Required **Upload completed TB Health Assessment Form** Additional Uploads Upload You must also upload a chest x-ray radiology report dated within 1 year TB Clearance TB Clearance of first attendance date if it is noted on your form.

Download TB Health

**Assessment Form** 

completed by your

Print form and have it

primary care provider.

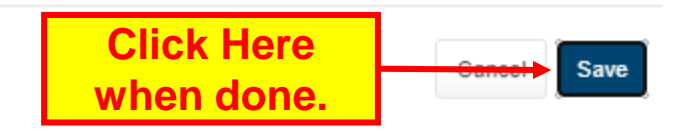

 $\times$